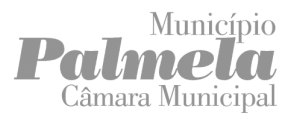

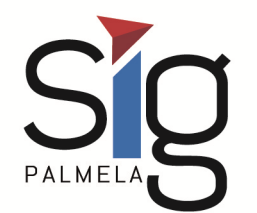

# **D** PLANTAS DE LOCALIZAÇÃO

## **Manual do Utilizador**

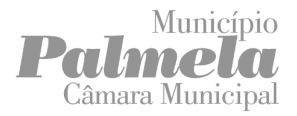

### Localização da Zona (Pesquisar)

Para identificar a zona pretendida para a planta de localização poderá recorrer a vários tipos de pesquisa disponíveis no menu **Eu Quero**.

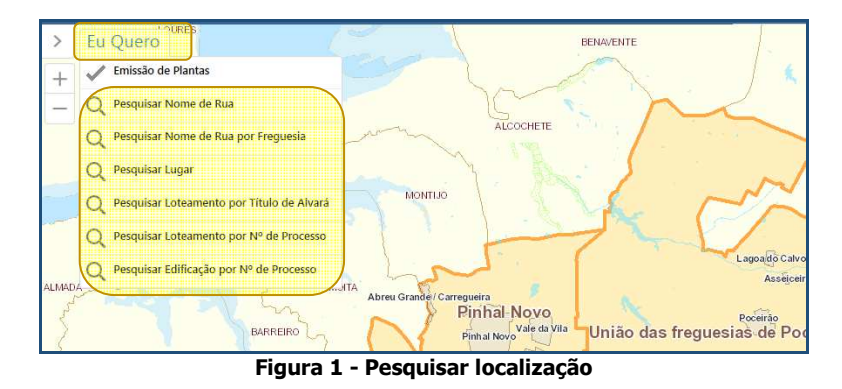

No caso da pesquisa de **Loteamentos por Título de Alvará** deverá selecionar, da lista apresentada, o número do alvará de loteamento que pretende localizar.

Relativamente à pesquisa de **Loteamento por N.º de Processo** apenas estão disponíveis para localização os loteamentos que detêm alvará emitido.

Nas pesquisas por **N.º de Processo de Edificação** deve ser respeitada a seguinte regra: Utilizar a letra referente ao tipo de processo, seguida de traço e número/ano do processo, sabendo que, a letra:

- A corresponde a processos de Armazém;
- E corresponde a processos de Edificação (prédios/moradias de habitação);
- **I** corresponde a processos de Indústria;
- **T** corresponde a processos de Turismo.

| Pesquisa                                | ×    |
|-----------------------------------------|------|
| Pesquisar Edificação por Nº de Processo |      |
| Nº do Processo<br>E-1/11                |      |
| Pesqu                                   | isar |

Figura 2 - Pesquisar por N.º de Processo de Edificação

#### Notas:

Nas pesquisas de processos referentes a anos anteriores a 2012, tenha em atenção que o ano deverá ser identificado apenas com os dois últimos dígitos. Assim, se pretende localizar um processo de 1970, deverá colocar na pesquisa apenas 70. Ex: E-1111/70.

Em processos de 2006, 2007 e de 2012 até ao corrente ano, a pesquisa deverá ser efetuada identificando o ano com os quatro dígitos correspondentes. Ex: E-2222/2006, E-3333/2007, E-4444/2016.

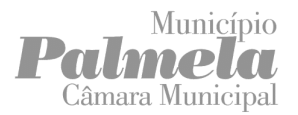

Pode localizar a zona através de coordenadas. Ao selecionar o ícone **Abrir e fechar a janela de coordenadas** no canto inferior esquerdo do mapa surge o valor das coordenadas do local do mapa onde se encontra o ponteiro do rato.

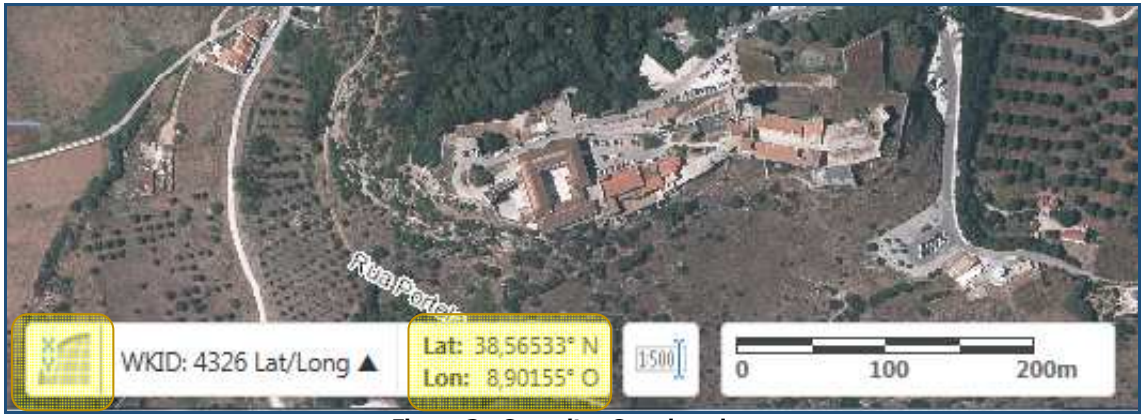

Figura 3 - Consultar Coordenadas

Poderá colocar visíveis no mapa os temas de apoio necessários, através da lista de temas disponíveis.

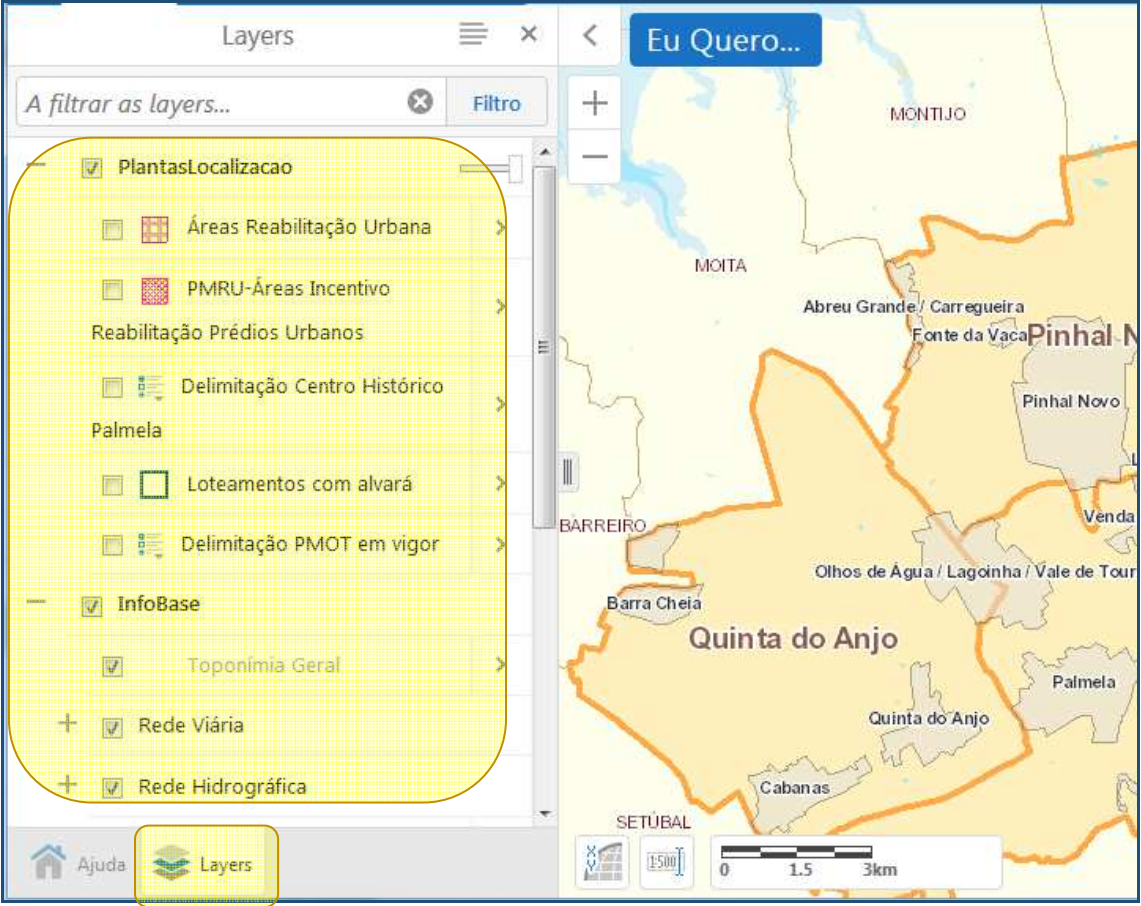

Figura 4 – Lista de temas

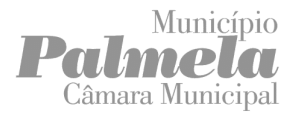

#### Emissão de Plantas de Localização

Para proceder à emissão de plantas e após ter efetuado a localização da zona pretendida, deverá seguir as próximas instruções:

1. Selecionar o menu **Eu Quero**.

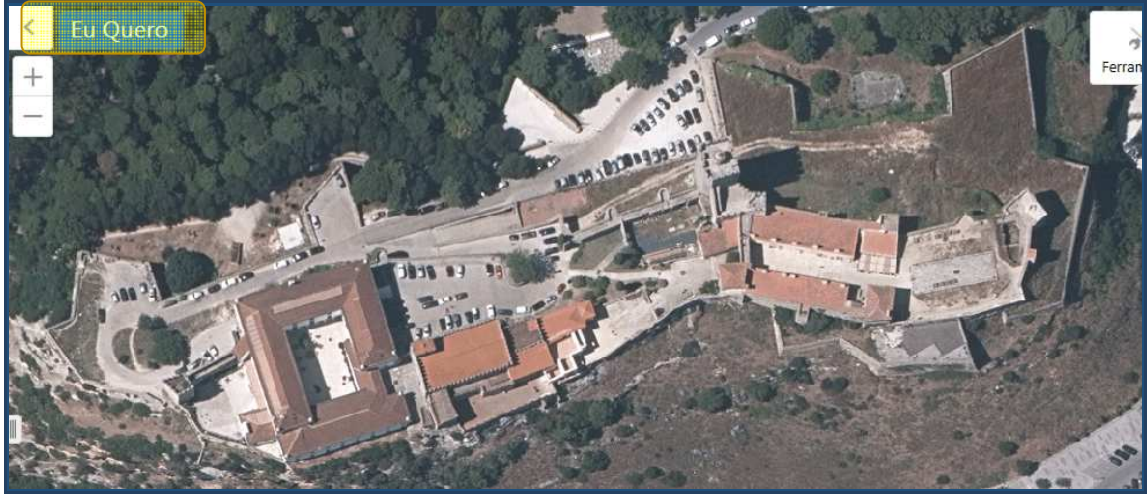

Figura 5 - Emissão de Plantas de Localização – menu Eu Quero

2. Selecionar a opção Emissão de Plantas.

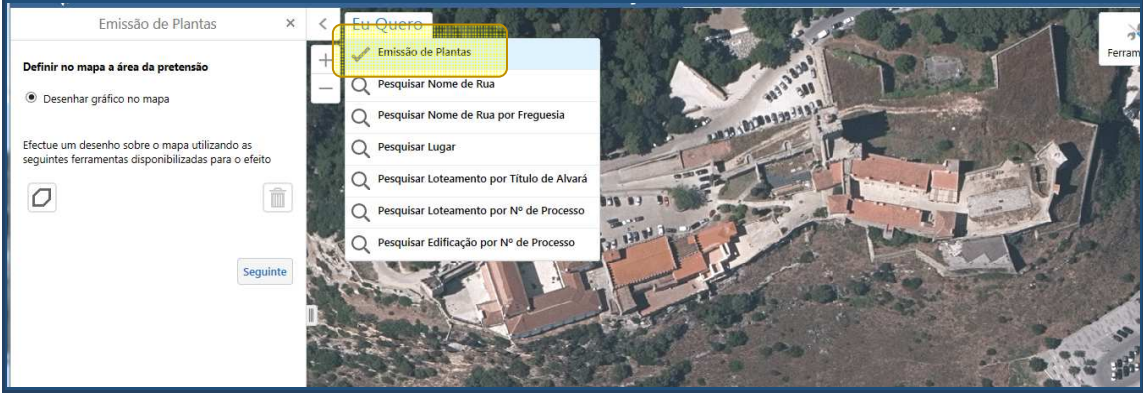

Figura 6 - Emissão de Plantas de Localização

3. Selecionar a opção **Desenhar Polígono**.

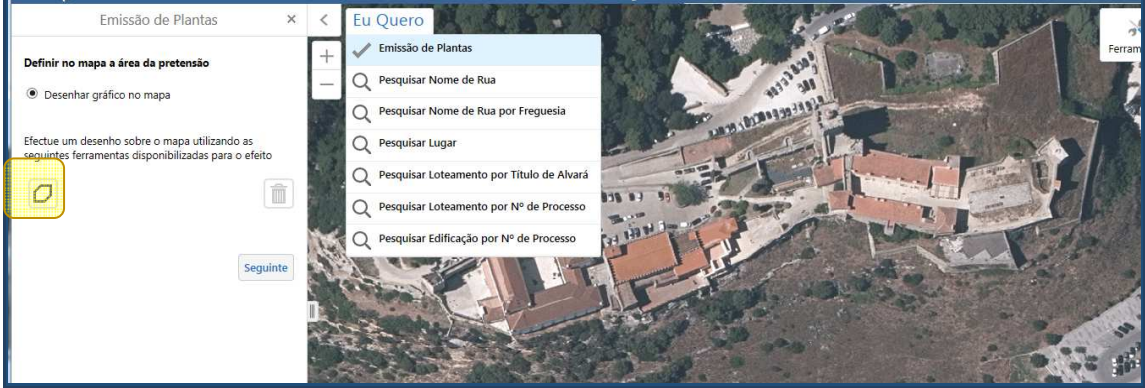

Figura 7 - Desenhar Polígono

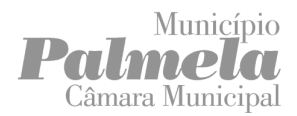

4. **Desenhar sobre o mapa** o polígono, com um clique em cada vértice e duplo clique para terminar.

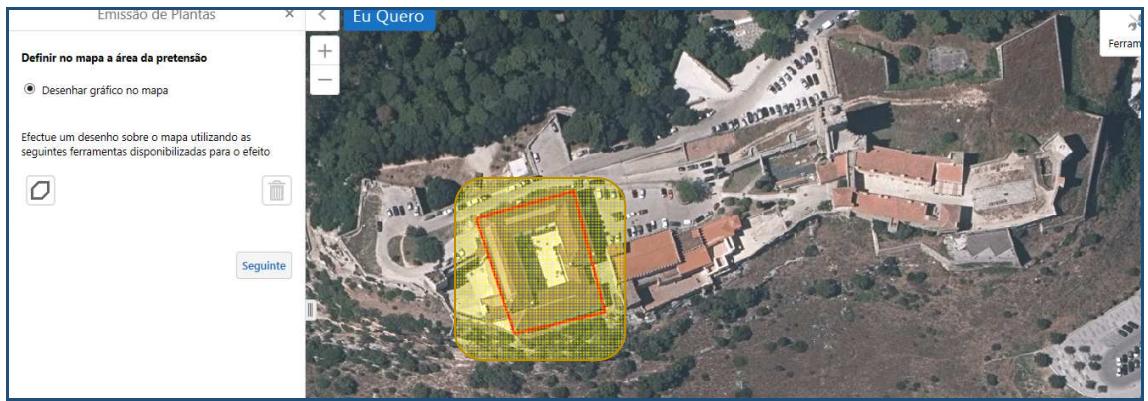

Figura 8 - Desenhar sobre o Mapa

a. Para eliminar todo o polígono depois de terminado, selecionar a opção Limpar gráficos e seleções da emissão de plantas.

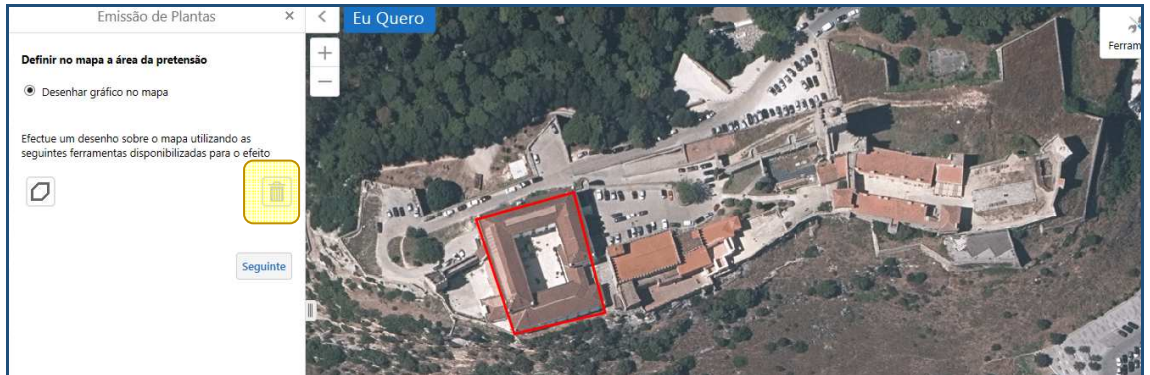

Figura 9 - Eliminar Polígono

 Selecionar Conjunto de plantas - Documento único (a lista de plantas disponíveis varia conforme a zona em que o polígono foi desenhado) e clicar em Seguinte. A planta Localização permite optar por diferentes escalas (1:2.000, 1.5.000, 1:10.000 ou 1:25.000).

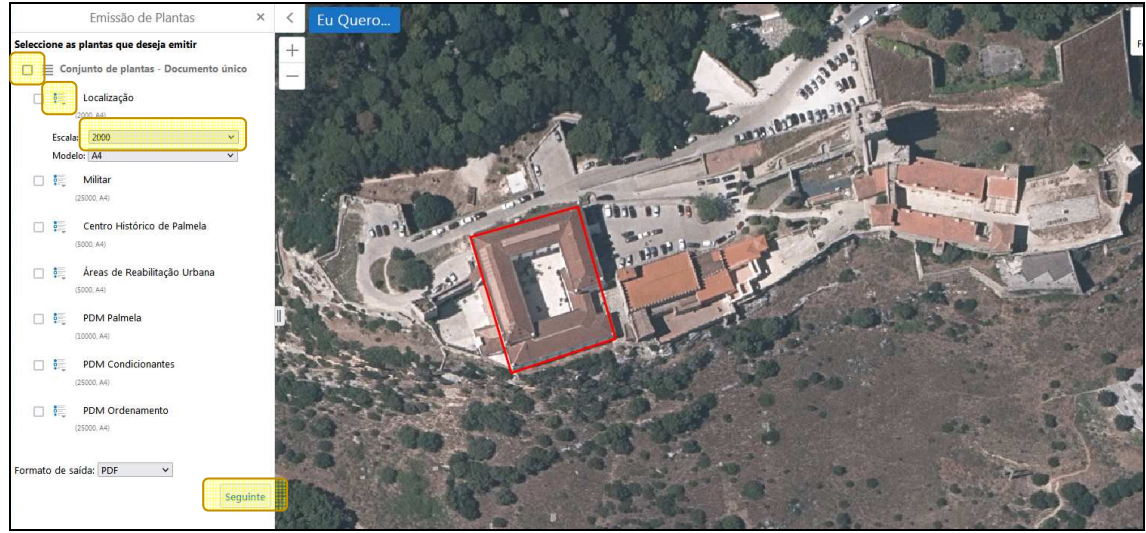

Figura 8 - Selecionar Plantas

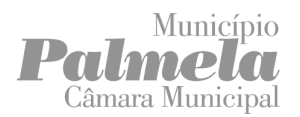

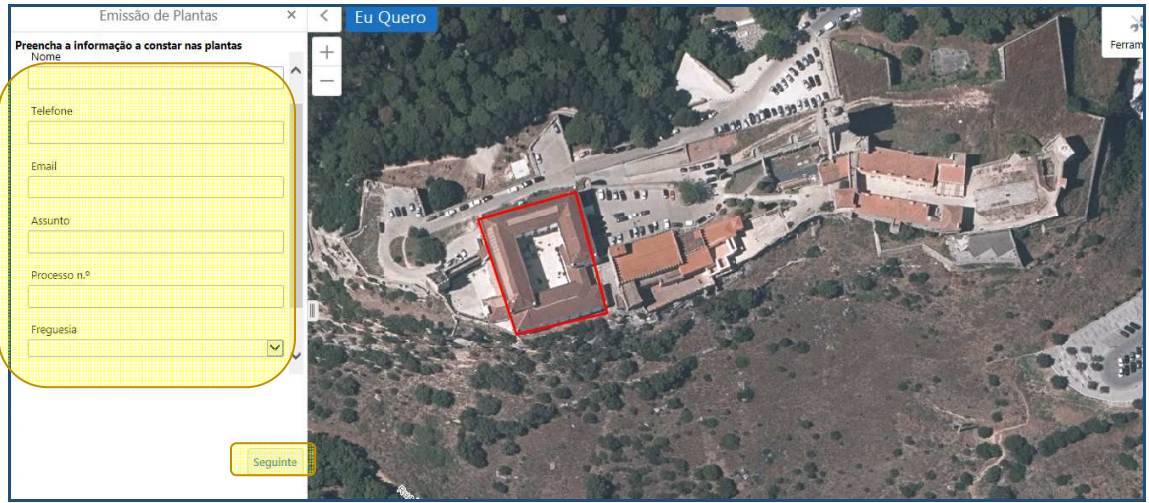

6. Preencher a informação a constar nas plantas (facultativo) e clicar em Seguinte.

Figura 9 - Preencher dados

As plantas serão geradas em formato PDF.
Para aceder às mesmas deverá clicar nos links disponíveis.

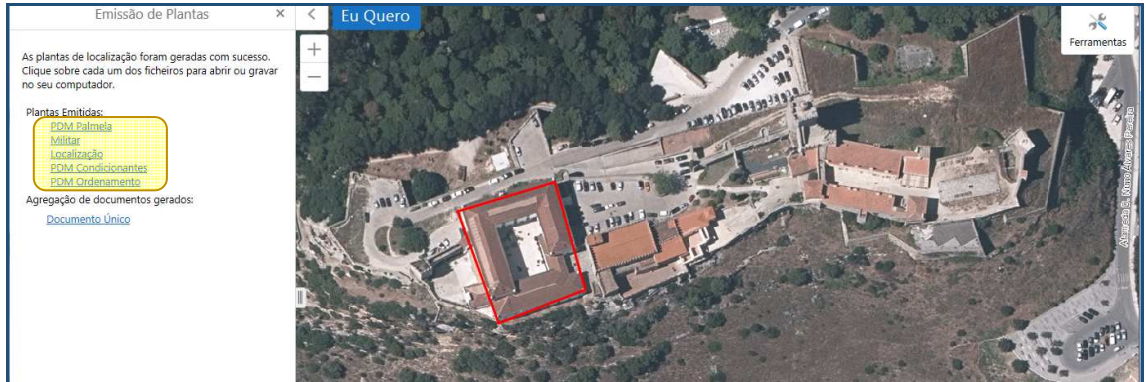

Figura 10 - Obter Plantas

8. Se selecionar **Documento Único** é criado um documento em formato PDF com todas as plantas selecionadas anteriormente.

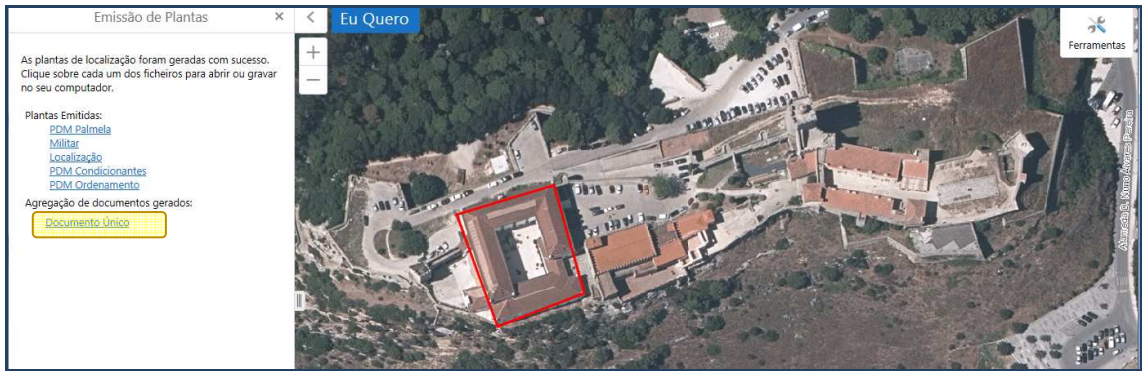

Figura 11 - Obter Documento Único

<u>Nota 1:</u> Todas as plantas obtidas terão a informação que foi preenchida no Ponto 6 e o polígono desenhado a vermelho no centro do mapa.

Nota 2: Se desejar emitir outra planta, numa localização diferente, deve fechar a aplicação e abrir novamente.